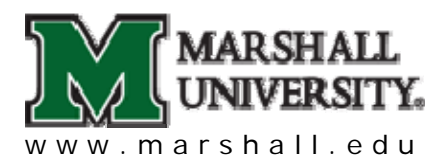

Environmental Health and Safety

## Accessing Online Biosafety Training

- 1. Go to MUOnLine: http://www.marshall.edu/wpmu/muonline
- 2. Log-in using your 901# and PIN
- 3. Blackboard will open. Click on the "Organizations" Tab
- 4. Type "safety" in the "Organization Search" box. Click "Go"
- 5. Under the search results you will see:

Organization ID: train\_driversafety, and

Organization Name: Safety Training

- Beside the Organization ID: train\_driversafety, click on the Down Arrow and select "Enroll."
- 7. On the Self Enrollment page Click "Submit." Then click "OK".
- 8. You be taken to the Safety Training page.
- 9. Click on the "Bio-Safety" tab on the left-hand side of the page
- 10. Click on "Bio Safety Video" to begin the training.
- 11. On the first slide, enter your name as you would like it to appear on your training certificate, provided at the end of the training.
  - a. Note: You must score at least 80% on the quiz.
  - b. Provide your supervisor with a copy of the training certificate and keep a copy for yourself.
- 12. After viewing the video, return to MUOnline and complete the Bio Safety Quiz to receive credit for completing the training in the electronic database, if desired.
  - a. Note: You must score at least 80% on the quiz.

Contact Tracy Smith, 696-2993, with any enrollment issue; and contact IT Service Desk, 696-3222, for any issues with accessing the video.

## WEARE...**MARSHALL**.